## Pitt Information Technology

# My Pitt Content Transition Overview

#### **Overview**

The following recommendations have been developed to help you prepare for the launch of the new My Pitt in summer 2020. If your department has web pages, emails, or other materials that direct users to My Pitt, please follow the guidelines below to update your content.

### my.pitt.edu Links

My Pitt links will redirect to the new system on July 1. To ensure a seamless transition, we recommend you update my.pitt.edu links in your content as recommended below by May 15.

| Example                                                         | Recommended<br>Change  | Completion<br>Due Date |
|-----------------------------------------------------------------|------------------------|------------------------|
| my.pitt.edu                                                     | No change<br>necessary | NA                     |
| https://my.pitt.edu                                             | No change<br>necessary | NA                     |
| www.my.pitt.edu                                                 | https://my.pitt.edu    | May 15, 2020           |
| http://my.pitt.edu                                              | https://my.pitt.edu    | May 15, 2020           |
| https://my.pitt.edu/portal/server.pt/community/my_pitt_home/805 | https://my.pitt.edu    | May 15, 2020           |
| https://my.pitt.edu/portal/server.pt                            | https://my.pitt.edu    | May 15, 2020           |

# **AskCathy Links**

AskCathy links will continue to work after the new My Pitt launches. However, we recommend changing "askcathy" to "my" within the link name. To ensure existing links do not break, please do not update AskCathy links until July 1 or later.

| Example           | Recommended<br>Change           | Update Link<br>On or After |
|-------------------|---------------------------------|----------------------------|
| askcathy.pitt.edu | Replace "askcathy"<br>with "my" | July 1, 2020               |

| https://askcathy.pitt.edu                                         | https://my.pitt.edu             | July 1, 2020 |
|-------------------------------------------------------------------|---------------------------------|--------------|
| https://askcathy.pitt.edu/collection/all/my-pitt-student-services | Replace "askcathy"<br>with "my" | July 1, 2020 |
| https://askcathy.pitt.edu/launch-task/all/uctl-canvas             | Replace "askcathy"<br>with "my" | July 1, 2020 |
| https://askcathy.pitt.edu/launch-task/all/prism                   | Replace "askcathy"<br>with "my" | July 1, 2020 |

#### **Text References to my.pitt.edu**

Text instructions that reference My Pitt links will need to be updated as recommended below by May 15.

The easiest way to help users find your service is by directing them to use My Pitt's Search feature. Search in the new My Pitt will work just as it does today. If you perform a search in the new My Pitt and don't get the results you expect, please <u>submit a help case</u> with "My Pitt Transition" in the Subject field and describe what you were searching for but could not find.

| Ex                       | Example Recommended Change                                                                                                    |                                                                                                    | Completion<br>Due Date |
|--------------------------|----------------------------------------------------------------------------------------------------|----------------------------------------------------------------------------------------------------|------------------------|
| 1.<br>2.<br>3.<br>4.     | Log in to <u>my.pitt.edu</u> using your University<br>credentials.<br>Click <b>PRISM Login</b> on the right sidebar; or click<br>the <b>My Resources</b> tab in the main menu, and<br>choose <b>PRISM</b> from the resulting list.<br>A new tab or window should launch. Choose the<br><b>PHR Employee Self-Service</b> responsibility.<br>Additional choices will appear. See below for<br>descriptions and instructions. | <ol> <li>Log in to <u>my.pitt.edu</u> using your<br/>University credentials.</li> <li>Search for <b>PRISM</b>.</li> <li>A new tab or window should<br/>launch. Choose the <b>PHR</b><br/><b>Employee Self-Service</b><br/>responsibility.</li> <li>Additional choices will appear. See<br/>below for descriptions and<br/>instructions.</li> </ol> | May 15, 2020           |
| Get started today:       |                                                                                                    | Get started today:                                                                                                    | May 15, 2020           |
|                          | <ul> <li>Go to <u>my.pitt.edu</u> and select Handshake<br/>from the menu on the right.</li> <li>Complete your Career Interests Survey to<br/>help tailor your Handshake experience.</li> </ul>                                                                                                    | <ul> <li>Go to <u>my.pitt.edu</u> and search<br/>for <b>Handshake</b>.</li> <li>Complete your Career<br/>Interests Survey to help tailor<br/>your Handshake experience.</li> </ul>                                                                                                    |                        |
| Go<br>cre<br>har<br>Infe | <b>to:</b> <u>my.pitt.edu</u> and sign in using your University<br>dentials. Click on Student Center along the right-<br>nd side. This will take you to the Student<br>ormation System (PeopleSoft).                                                                                                    | <b>Go to:</b> <u>my.pitt.edus</u> and sign in using<br>your University credentials. Search for<br>Student Center. This will take you to the<br>Student Information System.                                                                                                    | May 15, 2020           |

## Pitt InformationTechnology

Log in to <u>my.pitt.edu</u> on your assigned Enrollment Appointment date and time. Click on Student Center > Self Service > Student Center. Log in to <u>my.pitt.edu</u> and search for Student Center. Follow the path Self Service > Student Center. May 15, 2020

# Help is Available 24/7

If at any time you have questions or need assistance, please contact the 24/7 IT Help Desk at 412-624-HELP (4357), or submit a request online at <u>technology.pitt.edu/helprequest</u>.